|  | Fach:<br>Informatik | Klasse:<br>WG12 | Jahrgang:<br>Jahrgang 1 | Autor:<br>Christine Janischek | Seite 1 |
|--|---------------------|-----------------|-------------------------|-------------------------------|---------|
|--|---------------------|-----------------|-------------------------|-------------------------------|---------|

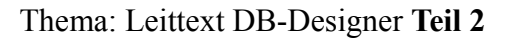

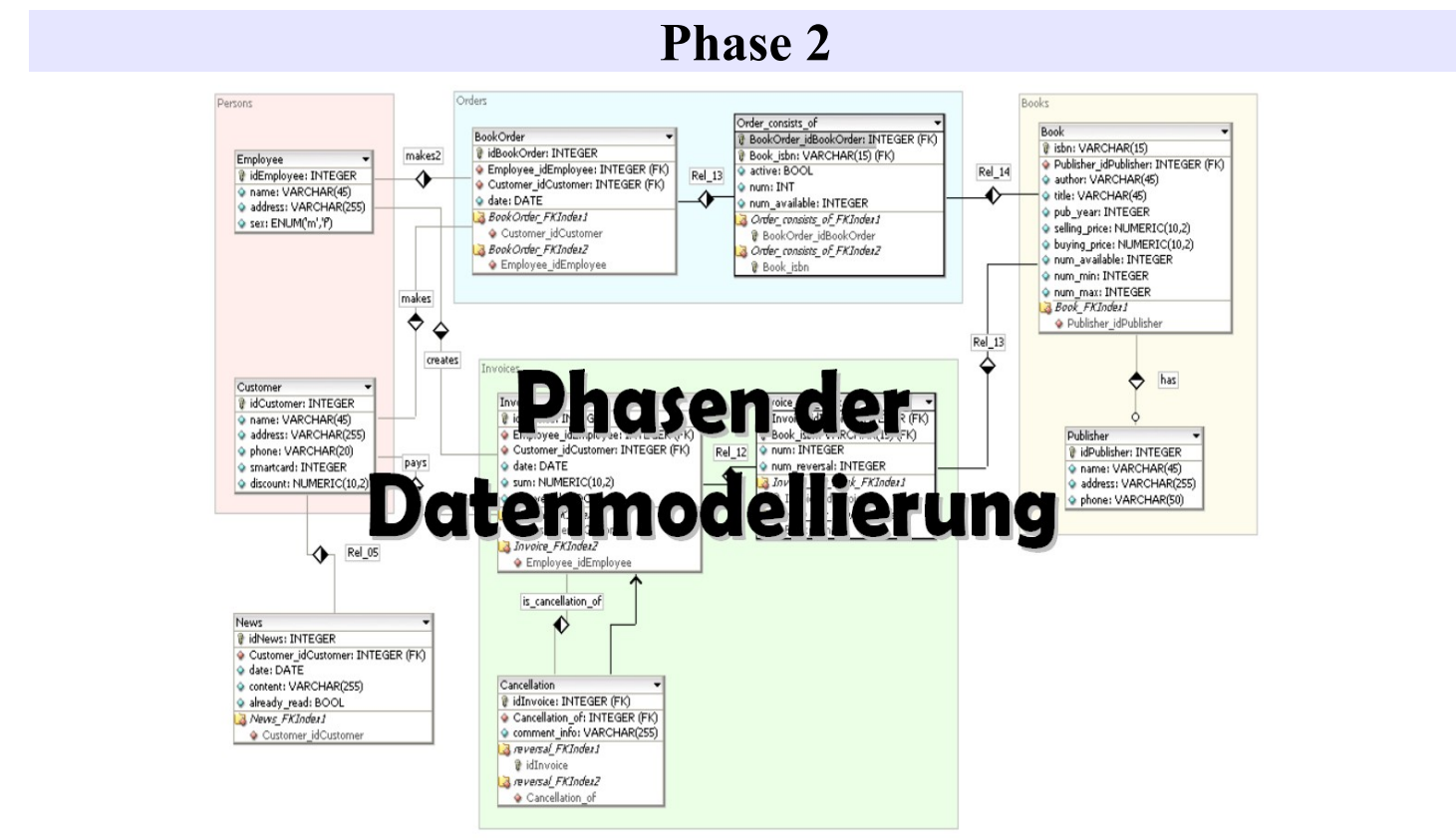

[Abbildung: DB-Designer<sup>1</sup>]

### Schritt 1: Öffnen des DB-Designer

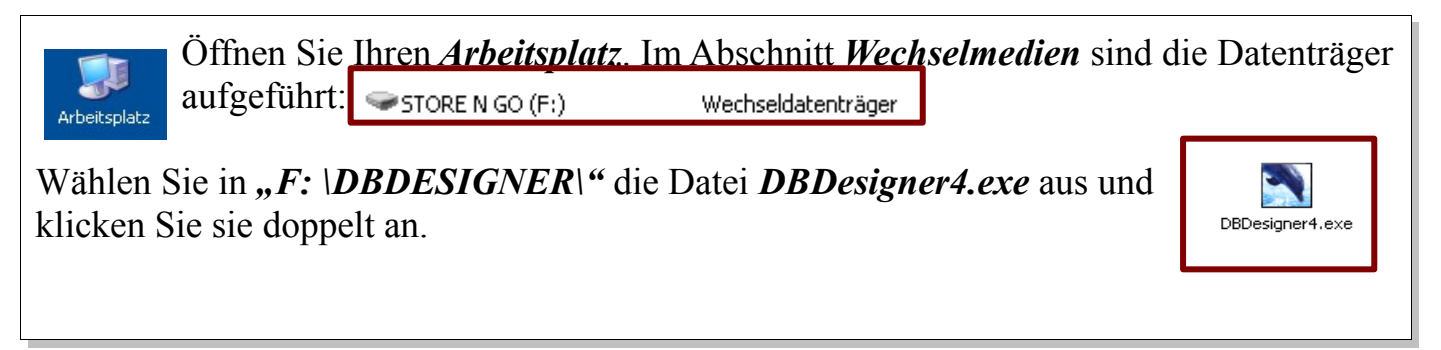

### Schritt 2: Datei öffnen

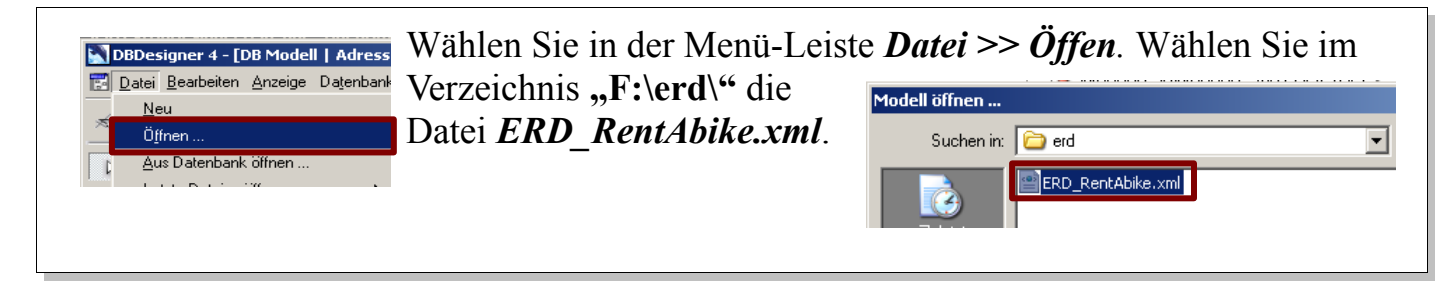

<sup>1</sup> Quelle: http://fabforce.net/dbdesigner4/downloads.php

| $\mathcal{G}$ | Fach:<br>Informatik | Klasse:<br>WG12 | Jahrgang:<br>Jahrgang 1 | Autor:<br>Christine Janischek | Seite 2 |
|---------------|---------------------|-----------------|-------------------------|-------------------------------|---------|
|---------------|---------------------|-----------------|-------------------------|-------------------------------|---------|

Thema: Leittext DB-Designer Teil 2

## Schritt 3: Primärschlüssel für Entitätstypen definieren

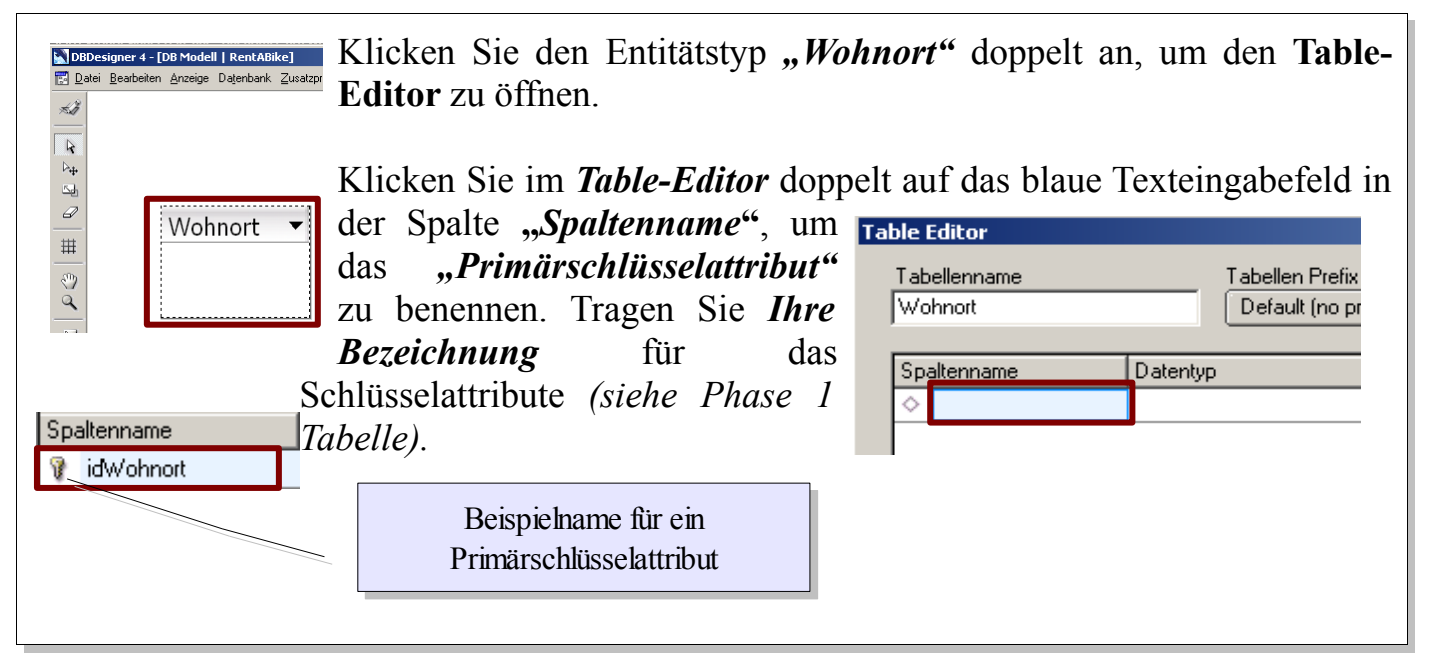

#### Schritt 4: Datentyp für ein Attribut bestimmen

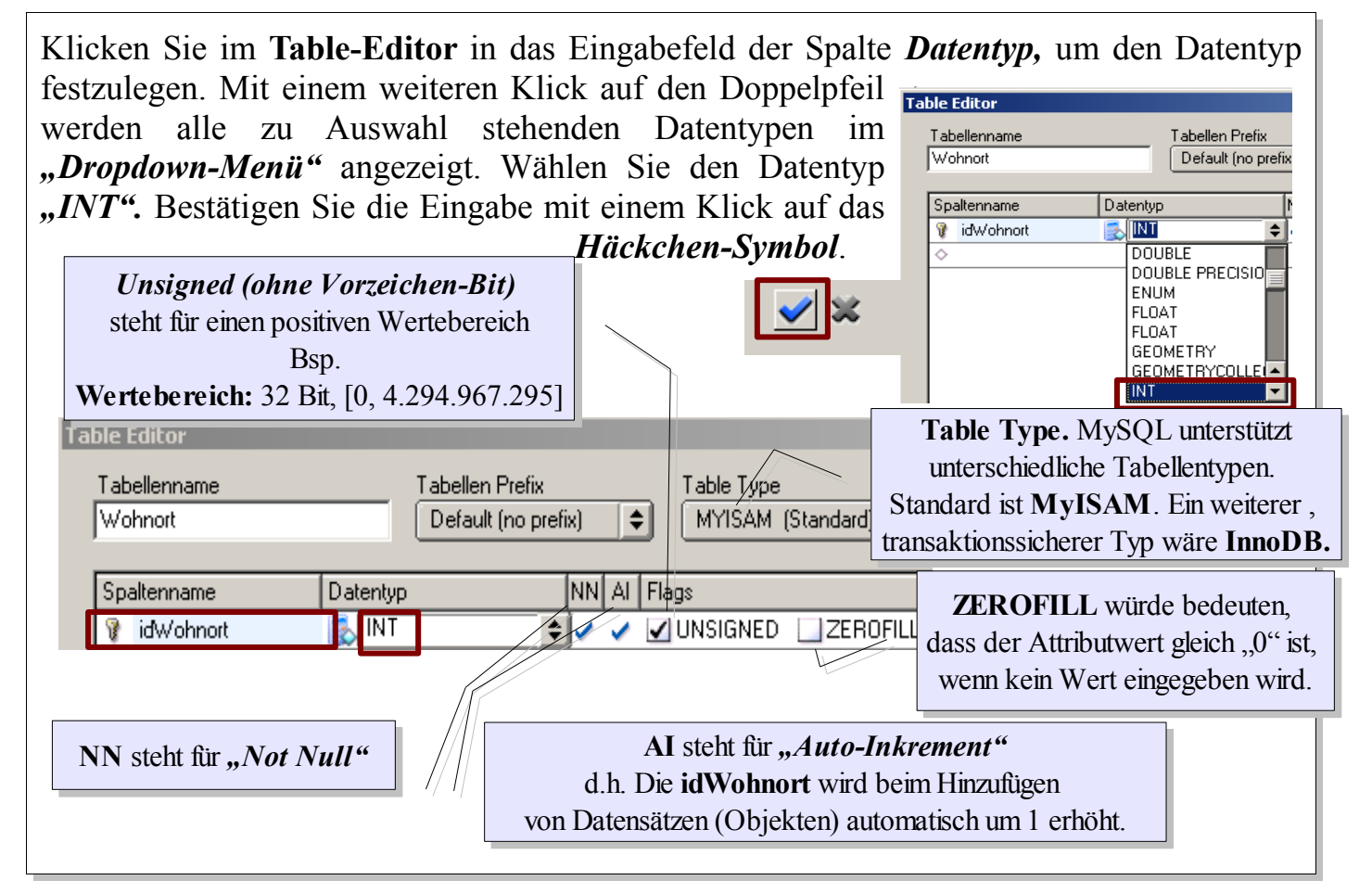

| S | Fach:<br>Informatik | Klasse:<br>WG12  | Jahrgang:<br>Jahrgang 1 | Autor:<br>Christine Janischek | Seite 3 |
|---|---------------------|------------------|-------------------------|-------------------------------|---------|
|   | Thema: Leittex      | t DB-Designer To | eil 2                   |                               |         |

#### Schritt 5: Hinweis zu Primärschlüsseln

| Table Editor<br>Tabellenname<br>Kunde | Tabellen Prefix<br>Default (no prefix)                                                                                                    | Ein Primärschlüssel muss nicht zwingend<br>einen rein numerischen<br>Datentyp (INT) besitzen.<br>Wählen Sie für die " <i>idKunde</i> "                                                                                                    |
|---------------------------------------|----------------------------------------------------------------------------------------------------|----------------------------------------------------------------------------------------------------|
| Spaltenname [                         | Datentyp     NN     AI       INTEGER     Image: Constraint of the second second sec | beispielsweise den Typ "VARCHAR" für<br>Zeichenketten variabler Länge. Klicken Sie in<br>das Eingabefeld in der Spalte <b>Datentyp</b> , um<br>die Anzahl von "(5)" Zeichen als Länge für die<br>Zeichenkette festzulegen. Bestätigen Sie die<br>Eingabe mit einem Klick auf das Häckchen-<br>Symbol. |
| Schlüssel-Attribut                    | Spaltenname                                                                                                    | er Wert wird "binär" (in "Nullen und Einsen") gespeichert.                                                                                                    |

# Schritt 6: Attribute deklarieren

| Table | e Editor                   |          |
|-------|----------------------------|----------|
| T     | abellenname<br>Mohnort     |          |
|       |                            |          |
|       | Spaltenname<br>7 idWohnort | Datentyp |
| - F   | ♦                          |          |

"Wohnort". Gehen Sie vor, wie in den letzten zwei Schritten bereits beschrieben. Klicken Sie einmalig in das Eingabefeld

| Tab | ble Editor   |          | u |
|-----|--------------|----------|---|
|     | Tabellenname |          | E |
|     | Wohnort      |          | d |
|     | Spaltenname  | Datentyp | V |
|     | 😵 idWohnort  | 🕵 INTEG  | a |
|     | ortsname     |          | Δ |
|     |              |          | 1 |

Die Deklaration aller anderen Attribute erfolgt auf die gleiche Weise. Mit dem Unterschied, dass auf eine Kennzeichnung als Schlüsselattribut verzichtet wird. Ein Beispiel ist die Deklaration des Attributs *"ortsname"* des Entitätstyps

| le Editor                            |                              |                        |
|--------------------------------------|------------------------------|------------------------|
| Tabellenname                         | Tabellen Prefix Table Tyj    | e                      |
| Wohnort                              | Default (no prefix) 🗢 MYISAN | 1 (Standard)           |
|                                      |                              |                        |
|                                      |                              |                        |
| Spaltenname                          | Datentyp NN AI Flags         |                        |
| Spaltenname<br>💡 idWohnort           | Datentyp NN AI Flags         | D 🛄 ZEROFILL           |
| Spaltenname<br>idWohnort<br>ortsname | Datentyp NN AI Flags         | DZEROFILL<br>DZEROFILL |

unter **"Tabellenname"**. Daraufhin erscheint ein weiteres Eingabefeld in der Spalte **"Spaltenname"**, unterhalb des zuletzt deklarierten Attributs. Geben Sie den Attributnamen ein. Wählen Sie einen geeigneten Datentyp aus z.B. **"VARCHAR"** 

wahlen Sie einen geeigneten Datentyp aus z.B. "VARCHAR" aus dem Dropdown-Menü aus und ergänzen Sie ggf. die Angabe für die Länge z.B. "(30)".

Hinweis: <u>keine</u> Umlaute oder "ß" verwenden!!

| Fach:Klasse:Jahrgang:Autor:InformatikWG12Jahrgang 1Christine Janischek | Seite 4 |
|------------------------------------------------------------------------|---------|
|------------------------------------------------------------------------|---------|

Thema: Leittext DB-Designer Teil 2

#### Schritt 7: Aufgabenstellung

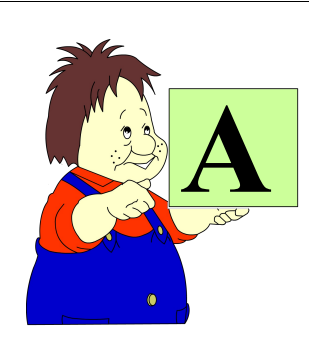

Deklarieren Sie auf die gleiche Art und Weise, wie oben beschrieben alle aus Phase 1 bekannten Primärschlüsselattribute und sonstigen Attribute für all Ihre Entitätstypen.

<u>N</u>eu

Öffnen ...

Speichern Speichern Als

Aus Datenbank öffnen .. Letzte Dateien öffnen

Modell hinzufügen/verknüpfen

Speichern Sie die Lösung auf Ihrem USB- Datei Bearbeiten Anzeige Datenbank Stick unter dem Namen 素 "ERD RentAbike lsg.xml" ab.

Wählen Sie dazu in der Menü-Leiste *Datei >> Speichern Als*.

Schritt 8: Hinweis

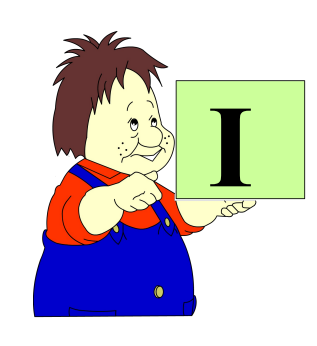

Wenn Sie die Deklaration aller Attribute abgeschlossen haben. Beginnen Sie mit den Aufgaben zu Phase 3.

# LÖSUNG:

| Wohnort       Kunde         idWohnort: INTEGER       idKunde: VARCI         ortsname: VARCHAR(30)       vorname: VARC         plz: VARCHAR(5)       nachname: VARCH | ✓ Vermietung     HAR(5)     Y idVermietung: VARCHAR(5)     AR(50)     AR(5)     Vermietdatum: DATE     AR(5)     AR(5) | <ul> <li>Fahrrad</li> <li>idFahrrad : VARCHAR(5)</li> <li>typ: VARCHAR(30)</li> </ul> | Hersteller  Vi idHersteller: VARCHAR(5) VARCHAR(20) |
|----------------------------------------------------------------------------------------------------|----------------------------------------------------------------------------------------------------|---------------------------------------------------------------------------------------|-----------------------------------------------------|
|----------------------------------------------------------------------------------------------------|----------------------------------------------------------------------------------------------------|---------------------------------------------------------------------------------------|-----------------------------------------------------|